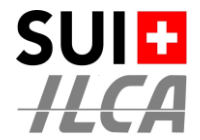

## Configuration Standard d'un Championnat de Suisse par Points

Pour l'organisation d'un Championnat de Suisse par Points (CSP), Swiss ILCA demande que les clubs organisateurs (OA) suivent strictement la configuration ci-après.

L'objectif est de faciliter la vie des concurrents et de garantir la compréhension des classements.

- Les formulaires d'inscriptions, doivent être les mêmes
- Les listes d'inscrits sont toujours identiques
- Les catégories sont définies correctement et de manière univoque
- Les listes des résultats sont toujours identiques et avec la même présentation

A cette fin Swiss ILCA a créé un modèle de configuration **standard** (ILCA CSP / PM – Template 2024) qu'il suffit de recopier.

Tous les CSP doivent s'appeler comme suit :

ILCA CSP / PM – <Nom de l'événement>

Le nom <<u>Nom de l'événement></u> est laissé à votre libre appréciation.

## La configuration se fait ensuite en 4 étapes simples

## ETAPE 1 – SÉLECTIONNER LA RÉGATE À CONFIGURER

URL : https://orm.manage2sail.com/production/Account/Login?

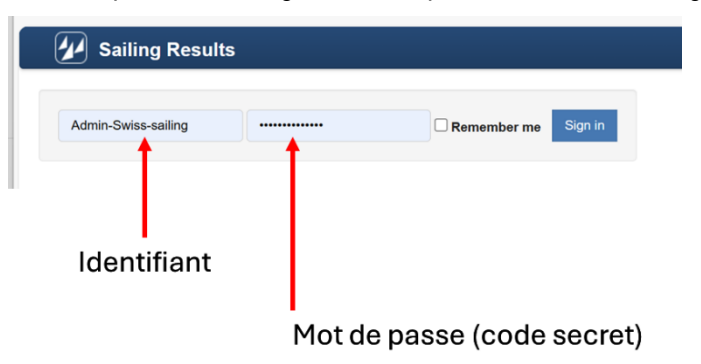

#### Liste des régates du club

|      | Events Cups Management                                    |            | Help • Admin-Swiss-Sailing • |
|------|-----------------------------------------------------------|------------|------------------------------|
| 2024 | V Search:                                                 |            |                              |
| Year | Event                                                     | From       | То                           |
| 2024 | Régate de la Saint-Nicolas                                | 08/12/2024 | 08/12/2024                   |
| 2024 | Régate de la Saint-Nicolas 2024                           | 08/12/2024 | 08/12/2024                   |
| 2024 | Le Péro Noéi                                              | 07/12/2024 | 07/12/2024                   |
| 2024 | Swiss sailing Winter League 2024 ACT 1 (X-Mas Race) Punat | 06/12/2024 | 08/12/2024                   |
| 2024 | Reat di Natale                                            | 01/12/2024 | 01/12/2024                   |
|      |                                                           |            |                              |

Sélectionner le CSP à configurer en cliquant sur le nom de la régate

CSP à configurer

| ILCA CSP / PM              | - Cercle de la | Voile de   | Neuchâte  | I 0   | Races    | Racing Day | ★ Notice Board | d Overall Results | Cutputs | Setup | Sync from Portal | E More -    | ······              | Help -        | Admin-Swi      | ss-Sailing +        |
|----------------------------|----------------|------------|-----------|-------|----------|------------|----------------|-------------------|---------|-------|------------------|-------------|---------------------|---------------|----------------|---------------------|
| <select class=""></select> | ✓ All days     | Class days | Yesterday | Today | Tomorrow | Publish    | ing            |                   |         |       |                  | Ø XRR 1.3.1 | O XRR 2.0.1 Entries | O XRR 2.0.1 F | Prelim. Result | O XRR 2.0.1         |
|                            |                |            |           |       |          |            |                |                   |         |       |                  |             |                     |               |                | Version: 1.0.1862.0 |

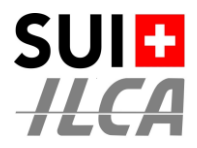

### ETAPE 2 - CLIQUER SUR <SETUP>

Liste des classes préparées dans la configuration de base du CSP

| Database<br>Database<br>Datababase<br>Database<br>Database<br>Database<br>Database<br>Database<br>Database<br>Datab | < 1/1 (3) 1<br>Setting Info |
|----------------------------------------------------------------------------------------------------|-----------------------------|
| Name         Class         Gender         From - To           Date/Stiftigs         ILCA.4         Open         0806/2024 - 5900 2024 -                                                                                                    | Setting Info                |
| ikbal Settings ILCA 4 ILCA 4 Open 08/08/2024 - 08/08/2024 -                                                                                                    |                             |
|                                                                                                    | O(1R)                       |
| atorothications II.CA6 II.CA6 Open 08082024-09082024                                                                                                    | O(1R)                       |
| aling Areas D. ILCT ILCA 7 Open 08082024 -08082024                                                                                                    | O(1R) 6                     |

Sélectionner la classe à configurer en cliquant sur le nom de la classe ou le "crayon"

| CSP ILCA Vall         | ée de Joux O Races      | 🏴 Racing Day 🛛 🖈 No       | ice Board 🛛 ៧ Overall Results | 🗈 Outruts 🌣 Setup | Sync from Portal | ■ More + | , leip + Admin-Swiss-Sail |
|-----------------------|-------------------------|---------------------------|-------------------------------|-------------------|------------------|----------|---------------------------|
| e Save & Close Cit    | orts Committee Statuses | Autonotifications Integra | lion                          |                   |                  |          | Lead From Anoth           |
| sic                   |                         |                           |                               |                   |                  |          |                           |
|                       | 1014                    | -                         |                               |                   |                  |          |                           |
| Name *                | ILGA 4                  | Scope                     | ~                             |                   |                  |          |                           |
| Long Name             |                         |                           |                               |                   |                  |          |                           |
| Short Name *          | ILCA 4                  | Gender *                  | Open 🗸                        |                   |                  |          |                           |
| Class                 | ILCA4 V                 | Is Open Class             | 0                             |                   |                  |          |                           |
| Supports Para Sailing |                         |                           |                               |                   |                  |          |                           |
| Start Date            | 08/06/2024              | End Date                  | 09/06/2024                    |                   |                  |          |                           |
| npetition             |                         |                           |                               |                   |                  |          |                           |
| Format*               | Opening Series Only     | Default protest time      | 60                            |                   |                  |          |                           |
| Opening Groups        |                         |                           |                               |                   |                  |          |                           |
| Starting Groups       |                         |                           |                               |                   |                  |          |                           |
| unds                  |                         |                           |                               |                   |                  |          |                           |
| Series # Custor       | n Race Name             |                           |                               |                   |                  |          |                           |
| Opening 1             | 1 0                     |                           |                               |                   |                  |          |                           |

Menu de recherche de la régate dont il faut recopier la configuration

| Année 2024                                    | Nom de la régate modèle à reche<br>(mots clés, p.ex CSP Template) | rcher                              |
|-----------------------------------------------|-------------------------------------------------------------------|------------------------------------|
| Scoring copy                                  | ×                                                                 | Puis cliquer sur <search></search> |
| Select event from which to copy settings from |                                                                   |                                    |
| No events. Please modify the search criteria  | 2025 V Filter by name Search                                      | Í                                  |
|                                               | Close                                                             |                                    |

Rechercher le modèle à copier

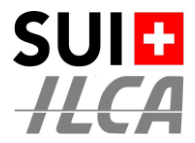

### **ETAPE 3 – SÉLECTIONNER LA CONFIGURATION À REPRODUIRE**

| Année 2024                                          | Nom de la régate mo   | dèle : ILCA CSI |
|-----------------------------------------------------|-----------------------|-----------------|
| Scoring copy                                        |                       | ×               |
| Select event from which to copy settings            | from                  |                 |
| Event                                               | 2024 V csp            | Search          |
| 2024, Configuration m2s - Régate dériveur, un CS or | u CSP pour votre club | Select          |
| 2024, Configuration m2s - Régate dériveur, un CS or | u CSP pour votre club | Select          |
| 2024, CSP ILCA Pully 2024                           |                       | Select          |
| 2024, CSP ILCA Vallée de Joux                       |                       | Select          |
| 2024, CSP Optimist                                  |                       | Select          |
| 2024, ILCA CSP / PM - Cercle de la Voile de Neuché  | itel                  | Select          |
| 2024, ILCA CSP / PM 2024 -Template                  |                       | Select          |
| 2024, Invernale del Ceresio (10.03.) & CSP 420 (09. | /10.3.)               | Select          |
|                                                     |                       |                 |
|                                                     |                       | Close           |

Sélectionner la régate "ILCA CSP / PM – Template 2024

Swiss ILCA vous a préparé un modèle (Template) sur l'année 2024.

Classes

Sélectionner la classe à recopier

| Sco             | pring copy                                                              | ×    |
|-----------------|-------------------------------------------------------------------------|------|
| Select<br>Event | t the class setup to copy from: ILCA CSP / PM 2024 -Template<br>Back to | list |
| ILCA 4          | Se                                                                      | lect |
| ILCA 6          | Se                                                                      | lect |
| ILCA 7          | Se                                                                      | lect |
|                 |                                                                         |      |
|                 | c                                                                       | lose |

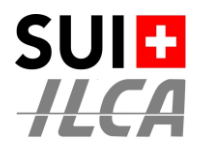

Message de confirmation de la copie. Dans notre exemple on copie la config des ILCA 4

La coche dans "**Copy also the reporting options**" reproduit ainsi les options de présentation des classements de manière à garantir un standard dans les présentations.

| Scoring copy                                                                                                    | ×     |
|----------------------------------------------------------------------------------------------------|-------|
| Confirm copy from: ILCA CSP / PM - Template 2024 - ILCA 4                                                                                                    |       |
|                                                                                                    | Back  |
| When copy is made all unsaved changes are lost<br>Following data will be copied:<br>• Fleet Definitions<br>• Starting Groups<br>• Categories<br>• Scoring Configurations |       |
| Copy also the reporting options                                                                                                    | Сору  |
|                                                                                                    | Close |
|                                                                                                    |       |

Puis lancer la copie avec le bouton <Copy>

Après avoir configuré les 3 classes ILCA, on peut lire les configurations de base comme suit :

|                                                                         |        |         | Classes         | 6              |                                     | Catégories configurées |                                                                             |                              |  |  |  |  |  |
|-------------------------------------------------------------------------|--------|---------|-----------------|----------------|-------------------------------------|------------------------|-----------------------------------------------------------------------------|------------------------------|--|--|--|--|--|
| ILCA CSP / PM - Template                                                | 2024   | C Races | ■ Racing E ay → | ✓ Notice Board | ៧ Overall Results 📄 Outpu 🔹 🌣 Setup | Sync from Portal 🛛 🗮 N | Nore +                                                                      | Help + Admin-Swiss-Sailing + |  |  |  |  |  |
| Classes and Entries<br>Classes                                          | Delete | Search  | Search          | Classes        |                                     |                        | $\checkmark$                                                                | « 1/1 (3) »                  |  |  |  |  |  |
| Entries<br>Others                                                       |        | Name    | Class           | Gender         | From - To                           | /                      | Setting Info                                                                |                              |  |  |  |  |  |
| Global Settings<br>Emailing                                             |        | ILCA 4  | ILCA 4          | Open           | 01/02/2024 - 08/02/2024             |                        | U16:<br>U18:                                                                | G                            |  |  |  |  |  |
| Autonotifications<br>Boat Classes<br>Sailing Areas<br>Committee Members |        | ILCA 6  | ILCA 6          | Open           | 01/02/2024 - 08/02/2024             |                        | U17:<br>Master:<br>Women overall:<br>Men overall:<br>Women U19:<br>Men U19: | G                            |  |  |  |  |  |
|                                                                         |        | ILCA 7  | ILCA 7          | Open           | 01/02/2024 - 08/02/2024             |                        | U21:<br>Master:                                                             | G                            |  |  |  |  |  |

#### Aucun risque!

En cas d'erreur, on refait l'opération de copie d'une classe, et la copie "nouvelle" annulera et remplacera l'ancienne copie.

A ce stade, les informations qui figurent dans la colonne "Setting Info" ne montre que les catégories configurées.

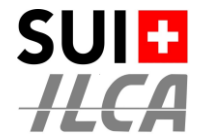

### ETAPE 4 - ATTRIBUER UNE (OU PLUSIEURS) CATÉGORIE À CHAQUE CONCURRENT

### Ne pas modifier les catégories configurées par le modèle de configuration (template)

Procéder comme suit :

a) Ouvrir la page sur l'onglet
 <Sync from Portal> et cliquer
 sur le bouton rouge <Resyn-</li>
 chronise>

| 🕢 Cours copi           | e - NJ_CVN O Race        | es 🏴 Racing Day 📌 No | otice Board 🛛 ៧ 🕻 | Verall Results | Dutputs | 🌣 Setup 🄇 | Sync from Portal | )≡More - | Help -           | Admin-Swiss-Sailing - |
|------------------------|--------------------------|----------------------|-------------------|----------------|---------|-----------|------------------|----------|------------------|-----------------------|
| Synchronize Event Data | Regrichionice Event Data |                      |                   |                |         |           |                  |          |                  |                       |
| Synchronizing finished |                          |                      |                   |                |         |           |                  |          |                  |                       |
| Date                   | User                     |                      | New Items         | Update         | d Items |           | Deleted Items    |          | Not Deleted Iter | ns                    |
| 20/02 15:51:58         | Admin-Swiss-Sailing      | i -                  | 0                 | 65             |         |           | •                |          | 0                |                       |
| 20/02 15:51:57         | Admin-Swiss-Saling       |                      | 0                 | 65             |         |           | 0                |          | 0                |                       |
| 20/02 15:51:66         | Admin-Swise-Sailing      |                      | 0                 | 85             |         |           | 0                |          | 0                |                       |
| 20/02 15:51:54         | Admin-Swiss-Sailing      |                      | 0                 | 65             |         |           | 0                |          | 0                |                       |
| 20/02 15:51:46         | Admin-Swise-Sailing      |                      | 0                 | 05             |         |           | 0                |          | 0                |                       |
| 18/02 18:35:40         | l asar                   |                      | 0                 | 44             |         |           | *                |          | n                |                       |

b) Ouvrir la page à l'onglet <Setup> et sélectionner le menu 
<Option → Inspection>

| Setup | ₽ Sync from Portal                                  | More                               | Help - |  |  |  |  |  |
|-------|-----------------------------------------------------|------------------------------------|--------|--|--|--|--|--|
|       |                                                     | Inspection<br>Sailing Areas        | - 1/   |  |  |  |  |  |
|       | Setting Info                                        | Event Days                         |        |  |  |  |  |  |
|       | Default: O(6R,1D)<br>U16: O(6R,1D)<br>U18: O(6R,1D) | A Finishing<br>Report Options Tool | G      |  |  |  |  |  |

- c) Sur la partie de gauche, dans la zone grisée on peut voir tous les bateaux inscrits.
- Choisir une classe
- Cliquer sur le titre d'une colonne pour trier la table en fonction de cette colonne
- Pour chaque ligne double-cliquer dans la colonne de la catégorie dans laquelle le bateau doit être classé

|   | W Cours               | copie - NJ_(                 | CVN    | © Ra    | ices    | Racin  | g Day             | * Notic | e Board | d 1 | r Overa                                                                                                    | I Results | <b>b</b> 0 | utputs  | Setup     | ≓ Sync fr  | rom Port | tal  | E More  | •   |     | Help -  | Las     | ser - |
|---|-----------------------|------------------------------|--------|---------|---------|--------|-------------------|---------|---------|-----|----------------------------------------------------------------------------------------------------|-----------|------------|---------|-----------|------------|----------|------|---------|-----|-----|---------|---------|-------|
| C | CA 6 (ILCA 6, Ope     | n)                           | -      | Checked | Not Ci  | hecked | <gender></gender> |         | Show Cr | ew  | <searc< th=""><th>h by&gt;</th><th>- Search.</th><th></th><th>Rank</th><th>assignment</th><th></th><th></th><th></th><th></th><th></th><th></th><th></th><th></th></searc<> | h by>     | - Search.  |         | Rank      | assignment |          |      |         |     |     |         |         |       |
|   | C                     | choisir la c                 | lasse  |         |         |        |                   |         | Read    |     |                                                                                                    |           |            |         |           |            | to be a  | Cate | egories |     |     |         |         |       |
|   | Name                  | Person                       | WS ID  | Class   | Country | Gender | DoB               | - Age   | Туре    | CDL | Sail#                                                                                                    | Bow#      | Inspected  | Note    | TrackerNr | HolderNr   | Rank     | U17  | Master  | U19 | U19 | overall | overall | Note  |
|   | Cornelia<br>GAILES    | Cornelia<br>GAILES (S)       | FRA104 |         | FRA     | Women  | 2010/06/1         | 8 13    |         |     | FRA<br>104                                                                                                    |           | x          |         |           |            |          | • X  |         | x   | _   | • X     |         |       |
|   | Alain GUILLOU         | Alain GUILLOU<br>(S)         | FRA37  |         | FRA     | Men    | 2008/09/0         | 5 15    |         |     | FRA 37                                                                                                    |           | x          |         |           |            |          | х    |         |     | х   |         | х       |       |
|   | Julie DRAGOM          | Julie DRAGOM<br>(S)          |        |         | SUI     | Women  | 2008/07/0         | 1 15    |         |     | SUI<br>210026                                                                                                    |           | x          |         |           |            |          | x    |         | x   |     | x       |         |       |
|   | Herve<br>BRILLAUD     | Herve<br>BRILLAUD (S)        | FRA880 |         | FRA     | Men    | 2007/12/1         | 1 16    |         |     | FRA<br>880                                                                                                    |           | x          |         |           |            |          | _    |         |     | • X |         | ×       |       |
|   | Andreas<br>BOLLONGINO | Andreas<br>BOLLONGINO<br>(S) | GER19  |         | GER     | Men    | 2007/10/0         | 2 16    |         |     | GER 19                                                                                                    |           | x          |         |           |            |          |      |         |     | x   |         | x       |       |
|   | Adele<br>LEROUGE      | Adele<br>LEROUGE (S)         | FRA85  |         | FRA     | Women  | 2007/07/0         | 8 16    |         |     | FRA 85                                                                                                    |           | x          |         |           |            |          |      | /       | ×   |     | x       |         |       |
|   | Berna<br>MONTAGUT     | Berna<br>MONTAGUT (S)        | FRA89  |         | FRA     | Women  | 2006/06/0         | 6 17    |         |     | FRA 89                                                                                                    |           | x          | ouble o | lic pour  | sélectio   | onner    | /    |         | ×   |     | x       |         |       |
|   | Joel<br>GODEFROY      | Marie<br>GODEFROY (S)        | FRA83  |         | FRA     | Women  | 2006/02/2         | 8 17    |         |     | FRA 83                                                                                                    |           | x          |         |           |            |          |      |         | x   |     | x       |         |       |
|   | Valerian<br>LEBRUN    | Valerian<br>LEBRUN (S)       | FRA111 |         | FRA     | Women  | 1997/01/0         | 2 27    |         |     | FRA<br>111                                                                                                    |           | x          |         |           |            |          |      |         |     |     | x       |         |       |
|   | Charles<br>CAUDARD    | Charles<br>CAUDARD (S)       | FRA105 |         | FRA     | Women  | 1993/12/0         | 6 30    |         |     | FRA<br>105                                                                                                    |           | x          |         |           |            |          |      |         |     |     | x       |         |       |
|   | Arnaud                | Arnaud                       | FRA55  |         | FRA     | Women  | 1988/01/0         | 1 36    |         |     | FRA 55                                                                                                    |           | x          |         |           |            |          |      | x       |     |     | x       |         |       |

Pour 2024, les catégories suivantes ont été définies dans la classe ILCA. NE PAS LES CHANGER

- U16 = pas plus de 15 ans au 31 décembre de l'année en cours (Année de naissance dès 2009)
- U17 = pas plus de 17 ans au 31 décembre de l'année en cours (Année de naissance dès 2008)
- U18 = pas plus de 18 ans au 31 décembre de l'année en cours (Année de naissance dès 2007)
- U19 = pas plus de 18 ans au 31 décembre de l'année en cours (Année de naissance dès 2006)
- U21 = pas plus de 20 ans au 31 décembre de l'année en cours (Année de naissance dès 2004)
- Master = dès 30 ans au 31 décembre de l'année en cours (Année de naissance jusqu'à 1994)
- Femmes = seulement les femmes (Femmes U17 = femmes correspondant à la classe d'âge U17)
- Hommes = seulement les hommes (Hommes U17 = hommes correspondant à la classe d'âge U17)

Libre à vous de citer tous les groupes lors de la distribution des prix, mais la configuration standard des AC indique le minimum à citer à l'art AC 22.

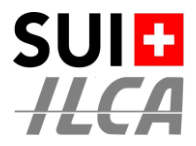

Et voilà, c'est presque fini !

Restent 4 actions de configuration, liées aux IC et à votre propre organisation. Ne rien faire d'autre.

| 2 IL       | CA CSP /       | PM - Cercle de la | Voile de Neu | châtel © Races           | Racing Day | X Notice Board | I Overall Results | Dutput:  | Setup  | ٦    |
|------------|----------------|-------------------|--------------|--------------------------|------------|----------------|-------------------|----------|--------|------|
| Sava Sa    | ve & Close     | Close Class -     | ILCA 4       |                          |            |                |                   |          |        |      |
| General    | Scoring        | Reports Committee | Statuses A   | utonotifications Integra | tion       |                |                   |          |        |      |
| Basic      |                |                   |              |                          |            |                |                   |          |        |      |
|            | Name           | ILCA4             |              | Scope                    |            | ~              |                   |          |        |      |
|            | Long Nem       | •                 |              |                          |            |                |                   |          |        |      |
|            | Short Name     | ILCA4             |              | Gender *                 | Open       | $\sim$         |                   |          |        |      |
|            | Class          | ILCA4             | ~            | Is Open Class            |            |                |                   |          |        |      |
| P          | nto Dava Paiño |                   |              |                          |            |                |                   |          |        |      |
| Supp       | Als Para calin |                   |              |                          | 10050104   |                |                   |          |        |      |
| Competitio | start Dan      | 00/07/2024        |              | End Date                 | 12/03/2024 |                |                   |          |        |      |
|            |                |                   |              |                          |            |                |                   |          |        |      |
|            | Format         | Opening Series On | y v          | Default protest time     | 60         |                |                   |          |        |      |
| (          | Opening Group  | •                 |              |                          |            |                |                   |          |        |      |
|            | Starting Group | 5                 |              |                          |            |                |                   |          |        |      |
| Rounds     |                |                   | $\frown$     |                          |            |                |                   |          |        |      |
| Se         | ries # Cu      | stom Race Name    |              |                          |            |                |                   |          |        |      |
| 01         | sening 9       |                   | 1 0          |                          |            |                |                   |          |        |      |
|            | B              |                   |              |                          | Nom        | bre de co      | urses selo        | n les IC | ;      |      |
|            |                |                   |              | <b> </b>                 | 1) Sa      | isir le nor    | nbre de co        | urses.   | selonl | es l |
|            |                |                   |              | 1                        | 2) Pu      | is cliquer     | SULL O            |          |        |      |
|            | R              | 3                 |              | /                        | z) Fu      | souquei        | Sul 🗸             |          |        |      |
|            | В              | н 🔪               |              |                          |            |                |                   |          |        |      |
|            | R              | 5                 | -            |                          |            |                |                   |          |        |      |
|            |                |                   |              |                          |            |                |                   |          |        |      |

1) FIXER LE NOMBRE DE COURSES CONFORMÉMENT AUX IC

Lorsque le nombre de course aura été défini selon point 1 ci-dessus, dans le <setup> on verra le nombre de courses et le nombre de course à biffer.

Dans notre exemple U18 O (9R,1D) veut dire :  $U18 \rightarrow Catégoria Under 18 \rightarrow 0$  papring pariag (0R 1D  $\rightarrow 0$  as

U18 → Catégorie Under 18 – O → Opening series - (9R,1D → 9 courses, 1 course à biffer)

Classes

Catégories configurées, avec le nombre de courses visibles

|                                                                  |            |         |         |              |                |                     |         |       |                  | _                                                                                                    |        |                                 |
|------------------------------------------------------------------|------------|---------|---------|--------------|----------------|---------------------|---------|-------|------------------|----------------------------------------------------------------------------------------------------|--------|---------------------------------|
| ILCA CSP / PM - Cercle de la Ve                                  | oile de Ne | uchâtel | O Races | 🏴 Racing Day | X Notice Board | rel Overall Results | Cutruts | Setup | Sync from Portal | 🗏 More -                                                                                                    | Help - | Admin-Swiss-Sailing -           |
| Classes and Entries<br>Classes                                   | Delete     | Search  |         | Search Clas  | ses            |                     |         |       |                  |                                                                                                    |        | « 1/1 (3) »                     |
| Entries<br>Others                                                |            | Name    | CI      | 855          | Gender         | From - To           |         |       | s                | etting Info                                                                                                    |        |                                 |
| Global Settings<br>Emailing<br>Autonotifications<br>Boat Classes |            | ILCA 4  | IL C    | CA 4         | Open           | 08/05/2024 - 12/05  | /2024   |       |                  | efault: 0(9R,1D)<br>CA 4 Master: 0(9R,1D)<br>CA 4 U18: 0(9R,1D)<br>CA 4 U 16: 0(9R,1D)                                                              |        | G                               |
| Saling Areas<br>Committee Members                                |            | ILCA 6  | 1.3     | CA 6         | Open           | 08/05/2024 - 12/05  | /2024   |       |                  | efault: O(9R,1D)<br>17: O(9R,1D)<br>tomen U 19: O(9R,1D)<br>on U 19: O(9R,1D)<br>tomen Overall: O(9R,1D)<br>en Overall: O(9R,1D)<br>aster: O(9R,1D) |        | G                               |
|                                                                  |            | ILCA 7  | IL C    | CA7          | Open           | 08/05/2024 - 12/05  | /2024   |       | U N              | ofault: O(9R,1D)<br>21: O(9R,1D)<br>astor: O(9R,1D)                                                                                                 |        | <b>G</b><br>Version: 1.0.1862.0 |

#### Aucun risque!

En cas d'erreur, on refait l'opération de copie d'une classe, et la copie "nouvelle" annulera et remplacera l'ancienne copie.

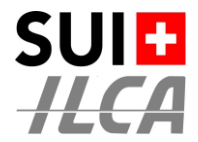

## 2) CRÉER LA LISTE DES OFFICIELS DE VOTRE RÉGATE

Créer et enregistrer la liste des Juges et Race officials

| EurlLCA Master Switzerland of I | Nevanâ | tel © Races   | Racing Day         | 🖈 Notice Board | d Overall Results | Dutpu s | Setup | ₽ Sync | from Portal | More -   |                      | Help -     | Admin-Swiss-Sailing - |
|---------------------------------|--------|---------------|--------------------|----------------|-------------------|---------|-------|--------|-------------|----------|----------------------|------------|-----------------------|
| Classes and Entries             |        | D.L.L.        |                    |                |                   |         |       |        |             |          |                      | Investor C |                       |
| Classes                         | New    | Delete Search | Sea                | Commit         | tee Members       |         |       |        |             |          |                      | Import / E | port « 1/1 (/) »      |
| Entries                         | 0      | Reg #         | Nama               |                | Default Funct     | ion     |       | Club   | NOC         | Initiale | Member of the Juny   |            | Contacte              |
| Others                          | 0      | ing -         | 1101110            |                | Demant Forres     |         |       | 0100   | noc         |          | includer of the outy |            | Connecto              |
| Global Settings                 | 0      | SUIRB         | Robert Bourquin    |                | Jury              |         |       | NJ     | SUI         | RB       | C                    |            | 🖾 / 🖸                 |
| Emailing                        | -      |               |                    |                |                   |         |       |        |             |          |                      |            |                       |
| Autonotifications               |        |               | Joël Broye         |                | NRO               |         |       | CVN    | SUI         | BRJO     |                      |            | 🖾 / 🖸                 |
| Boat Classes                    | -      |               |                    |                |                   |         |       |        |             |          |                      |            | <b>T</b> .0           |
| Saling Areas                    | U      |               | Jerome Butty       |                | Jury              |         |       | 14)    | 801         | 80       | 6                    |            | ₩/U                   |
| Committee Members               |        |               | Roger Filliger     |                | Scorer            |         |       | CVN    | SUI         | FIRO     |                      |            | 四/0                   |
|                                 |        | SUIFL         | François Lehmann   |                | Jury              |         |       | NJ     | SUI         | FL       | e                    |            | 四/0                   |
|                                 |        | SUIJL6        | Joan-Bernard Luthe | r              | Jury              |         |       | NJ     | SUI         | JB       | G                    |            | 四/0                   |
|                                 |        | SUICR7        | Claudio Reynaud    |                | Jury              |         |       | NJ     | SUI         | CR       | ß                    |            | 靈/0                   |

Cliquer sur <New> et ajouter tous les officiels de votre régate (au moins les juges et le NRO)

| EuriLCA M          | aster Switzerland of Neuchâtel | O Races | 🏴 Racing Day | X Notice Board | I Overall Results | Cutputs  | Setup   |
|--------------------|--------------------------------|---------|--------------|----------------|-------------------|----------|---------|
| Save Save & Close  | Close Committee Member         |         |              |                |                   |          |         |
| Registration #     | SUUL6                          |         | Ident        | ifiant WS      |                   |          |         |
| Default Function   | Jury                           |         | Fonc         | tion (Jurv     | - Directe         | ur de co | ourse)  |
| First Name *       | Jean-Bernard                   |         |              | . ,            |                   |          | ,       |
| Last Name *        | Luther                         |         |              |                |                   |          |         |
| Email              | jeanb.luther@gmail.com         |         |              |                |                   |          |         |
| Phone #            |                                |         |              |                |                   |          |         |
| Custom Initials    | JB                             |         |              |                |                   |          |         |
| Club Short Name    | NJ                             |         | Titre        | (NJ-IJ  ou     | NRO-IRO           | ou  NI   | 1-IM)   |
| NOC/Country Code   | sui                            |         | ► Natic      | onalité        |                   |          |         |
| Member of the Jury |                                |         | Séleo        | ctionner p     | our les me        | embres   | du jury |

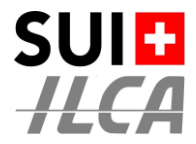

### 3) CRÉER LA LISTE DE DISTRIBUTION DES MAILS DE DEMANDES AUX BONS GROUPES **D'OFFICIELS**

Définir qui va traiter les demandes des navigateurs

Définir les destinataires des mailings automatiques

| EurlLCA Master Switzerland of  | Nevchâ | tel O Races   | 🍽 Racing Day 🖈 Notice Board 🖷 | 🛚 Overall Results 📄 Outpu 💰 🌣 | Setup 📑 | Sync from Portal | 📑 More 🔸 |                    | Help - Ad       | Imin-Swiss-Sailing - |
|--------------------------------|--------|---------------|-------------------------------|-------------------------------|---------|------------------|----------|--------------------|-----------------|----------------------|
| Classes and Entries<br>Classes | New    | Delete Search | Search Committee              | Members                       |         |                  |          |                    | Import / Export | t « 1/1 (7) »        |
| Entries<br>Others              | 0      | Reg #         | Name                          | Default Function              | Club    | NOC              | Initials | Member of the Jury | c               | Contacts             |
| Global Settings<br>Emailing    |        | SUIRB         | Robert Bourquin               | Jury                          | NJ      | SUI              | RB       | C                  | a               | ≅/ <b>0</b>          |
| Autonotifications              |        |               | Joël Broye                    | NRO                           | CVN     | SUI              | BRJO     |                    | 8               | 5/ D                 |
| Sailing Areas                  | 0      |               | Jérême Butty                  | Jury                          | Nj      | SUI              | BU       | C                  | e               | 5/ D                 |
| Committee Members              | 0      |               | Roger Filliger                | Scorer                        | CVN     | SUI              | FIRO     |                    | 8               | 5/0                  |
|                                | 0      | SUIFL         | François Lehmann              | Jury                          | NJ      | SUI              | FL       | C                  | e               | s/ 🖸                 |
|                                | 0      | SUIJL6        | Jean-Bernard Luther           | Jury                          | NJ      | SUI              | JB       | C                  | e               | S/ 🖸                 |
|                                | 0      | SUICR7        | Claudio Reynaud               | Jury                          | NJ      | SUI              | CR       | C                  | e               | s/ 0                 |

Listes de distribution pour l'envoi des demandes générées par les compétiteurs:

- "Hearing Requests Created" Tous les juges
- "Hearing Re/Scheduled" Tous les juges + le directeur de course Le directeur de course
- "Crew Substitution ..."
- o "Equipment Substitution..." Le jaugeur ou le responsable du comité technique
- "Scoring Enquiry ..."

0

- "Competitor Declaration" 0 "Scoring Change"
- Le commissaire aux résultats + le directeur de course
- Le commissaire aux résultats + les juges + le directeur de course
- Le commissaire aux résultats + le directeur de course

Noms des listes de mailings automatiques

| Dest                                                                                                    | inataires de                                                                  | es mailin                   | gs automa       | tiques    |         |
|----------------------------------------------------------------------------------------------------|-------------------------------------------------------------------------------|-----------------------------|-----------------|-----------|---------|
|                                                                                                    |                                                                               |                             |                 |           |         |
| Classes and Entries Classes Entries Classes Entries Classes Entries Classes Entries Classes Entries Classes Entries Entries En | es P Racing Day                                                               | X Notic   Board             | Overall Results | Li Output | Q Setup |
| Cilchal Settings<br>Cilchal Settings<br>Emailing<br>Autonotifications<br>Data Cinesee<br>On Hearing Req. Cre                                                                                                    | Sailor Notifications                                                          |                             |                 |           |         |
| Sating Areas Is Allow<br>Committee Members                                                                                                    | red                                                                           | hury)                       | Email TEST      | п         |         |
| From Commission Avenue                                                                                                    | Jean-Bernard Luther (SU<br>François Lehmann (SUI,<br>Jérőme Butty (SUI, Jury) | ll, Jury)<br>Jury)          | Email TESTI     | 8         |         |
| Email Recipie                                                                                                    | Robert Bourquin (SUI, Ji<br><member add="" to=""></member>                    | лу)                         | Email TESTI     |           |         |
| On Hearing Re/Sche                                                                                                    | duled                                                                         |                             |                 |           |         |
| From Committee Memb                                                                                                    | Claudio Reynaud (SUI, J<br>Jean-Bernard Luther (SU<br>François Lehmann (SUI,  | lury)<br>II, Jury)<br>Jury) | Email TESTI     |           |         |

Et ne pas oublier d'envoyer les mails aux concurrents. A défaut ils ne seront pas informés ! Envoi des mailings automatiques aux concurrents

| EurilLCA Master Switzerland of Neuchâtel                                                                                                    |         |         |                   |                |              |                        |                  |                                      |
|----------------------------------------------------------------------------------------------------|---------|---------|-------------------|----------------|--------------|------------------------|------------------|--------------------------------------|
| Classes     Surv     Autonotifications       Coloses     Enters       Others     OA/Jury Notications       Bind Castors     Finanting       Dimensions     Theories Re-Scheduled © 2       Bind Castors     On Crew Subst. Decided © 2                                                                                                    | 🗘 Setup | Cutput: | I Overall Results | 🖈 Notice Board | Racing Day   | 🛈 Races 🕨              | and of Neuchâtel | EurlLCA Master Switzerla             |
| Entres Offiners Ok/Jury Holdications Enabling Ok/Jury Holdications Enabling Ok/Jury Holdications |         |         |                   |                | s            | Autonotificatio        | Save             | Classes and Entries<br>Classes       |
| Units         Units         Units <td< td=""><td></td><td></td><td></td><td></td><td>atifications</td><td>otifications Sailor No</td><td>Q4/Jusy Nr</td><td>Entries<br/>Others<br/>Global Sattings</td></td<>                                                                                                    |         |         |                   |                | atifications | otifications Sailor No | Q4/Jusy Nr       | Entries<br>Others<br>Global Sattings |
| Boot Classes<br>Saling Areas On Crew Subst. Decided 0                                                                                                    |         |         |                   |                |              | Re/Scheduled 🔮 🗾       | en Hearing       | Emailing<br>Autonotifications        |
|                                                                                                    |         |         |                   | <u>۱</u>       |              | Subst. Decided 🕄 🗹     | On Crew S        | Boat Classes<br>Sailing Areas        |
| Committee Members On Eq. Subst. Decided 0                                                                                                    |         |         |                   | )              |              | Subst. Decided 🗘 🗾     | On Eq. S         | Committee Members                    |
| Ga Scoring Eng. Decided 🔮 🔯                                                                                                    |         |         |                   |                |              | 9 Enq. Decided 🔮 🛛     | On Scoring       |                                      |

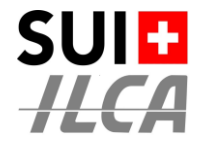

### 4) ATTRIBUER LES OFFICIELS DE VOTRE RÉGATE AUX CLASSES

Sur le menu <Setup>, sélectionner la classe à traiter

| EurlLCA Master Switzerland of                                                                          | Neuchât | el O Races        | P Racing Day | 🖈 Notice Board | ៧ Overall Results | 🖹 Outpres 🛛 🌣 Setup   | Sync from Portal | ■ More -                                                                                                    | Help - | Admin-Swiss-Sailing - |
|----------------------------------------------------------------------------------------------------|---------|-------------------|--------------|----------------|-------------------|-----------------------|------------------|----------------------------------------------------------------------------------------------------|--------|-----------------------|
| Classes and Entries<br>Classes                                                                         | Delete  | Search            | Search       | Classes        |                   |                       |                  |                                                                                                    |        | « 1/1 (2) »           |
| Entries<br>Others                                                                                      | 0       | Name              |              | Class          | Gender            | From - To             |                  | Setting Info                                                                                                    |        |                       |
| Cicolal Settings<br>Emailing<br>Autonofifications<br>Boat Classes<br>Sating Areas<br>Committee Members |         | ILCA 6 (Redial)   |              | ILCA 6         | Open              | 25/08/2023 - 27/08/20 | 123              | Default: O(SR,1D)<br>APP: (O(SR,1D)<br>MAS: O(SR,1D)<br>GMA: O(SR,1D)<br>GMA: O(SR,1D)<br>LEG: O(SR,1D)<br>WOM: APP: O(SR,1D)<br>WOM - MAS: O(SR,1D) |        | 6                     |
|                                                                                                    | •       | ILCA 7 (Standard) |              | ILCA 7         | Open              | 25/08/2023 - 27/08/20 | 123              | Default: O(SR,1D)<br>APP: O(SR,1D)<br>MAS: O(SR,1D)                                                                                                  |        | G                     |

Menu <Setup> de la classe  $\rightarrow$  Option <Committee>

Définir sur quelle information la liste des officiels apparaît

| 🕢 Eu                                                              | rillCA Mas                                                                                      | ster Switzerland      | of Neuchâ     | tel O Races            | Racing Day      | ★ Notice Board | 📢 Overall Results | 🕒 Output | Setup  | sync from Portal                                                                       | 🗟 More 🗸                  | Help - | Admin-Swiss-Sailing -  |
|-------------------------------------------------------------------|-------------------------------------------------------------------------------------------------|-----------------------|---------------|------------------------|-----------------|----------------|-------------------|----------|--------|----------------------------------------------------------------------------------------|---------------------------|--------|------------------------|
| Sawa San                                                          | vo & Close                                                                                      | Close Class -         | ILCA 6 (Rad   | iial)                  |                 |                |                   |          |        |                                                                                        |                           |        |                        |
| General                                                           | Scoring R                                                                                       | eports Committee      | Stature       | Autonotifications Inte | gration         |                |                   |          |        |                                                                                        |                           |        | Load From Another Even |
| Options                                                           |                                                                                                 | $\sim$                |               |                        |                 |                |                   |          |        |                                                                                        |                           |        |                        |
| Print commit<br>Print commit<br>Print committe<br>Print committee | tee on entry in<br>tee on start int<br>are on result is t<br>e on overall ins<br>Display in ins | I<br>I<br>uits I<br>I |               |                        |                 |                |                   |          |        |                                                                                        |                           |        |                        |
| Race Co                                                           | ommittee M                                                                                      | embers                |               | Available Member       | rs              |                |                   |          |        |                                                                                        |                           |        |                        |
|                                                                   | Function                                                                                        | Name                  | Club          | Default Function       | Name            | Club           |                   |          |        |                                                                                        |                           |        |                        |
| + +                                                               | NRO                                                                                             | Joël Broye            | CVN 📋         | + Jury                 | François Lehmar | nn NJ          | •                 | Cliq     | uer su | ır + <pou< td=""><td>r attribuer un officiel a</td><td>a la c</td><td>asse</td></pou<> | r attribuer un officiel a | a la c | asse                   |
| + +                                                               | have                                                                                            | Jean-Bernard Luthe    | r NJ 📷        | + Jury                 | Jérôme Butty    | Nj             |                   | Clig     | uersi  | ırla < 🏛 P                                                                             | oubelle> nour suppri      | mer l  | attributio             |
|                                                                   | uny .                                                                                           | ]                     |               | + Jury                 | Robert Bourquin | NJ             |                   | ouq      | 401 00 |                                                                                        | oubollos pour suppri      |        | attributio             |
| <b>†</b> +                                                        | Jury                                                                                            | Claudio Reynaud       | NJ 📋          | + Scorer               | Roger Filliger  | CVN            |                   |          |        |                                                                                        |                           |        |                        |
|                                                                   |                                                                                                 |                       | $\overline{}$ |                        |                 |                |                   |          |        |                                                                                        |                           |        | Version: 1.0 1862.0    |

Pour une ILCA EuropaCup, la régate doit s'appeler ILCA Europa Cup Switzerland. Le fichier modèle de référence se trouve en 2024 avec le titre :

LCA Championnat de Suisse & Europa Cup Switzerland

Faire la recherche du modèle avec le texte : Europa Cup Switzerland

Pour une ILCA Master Serie, la régate doit s'appeler EurILCA Master Switzerland Le fichier modèle de référence se trouve en 2024 avec le titre : EurILCA Master Switzerland

Faire la recherche du modèle avec le texte : EurILCA Master Series 2024